# คู่มือแนะนำการใช้งาน NT Conference

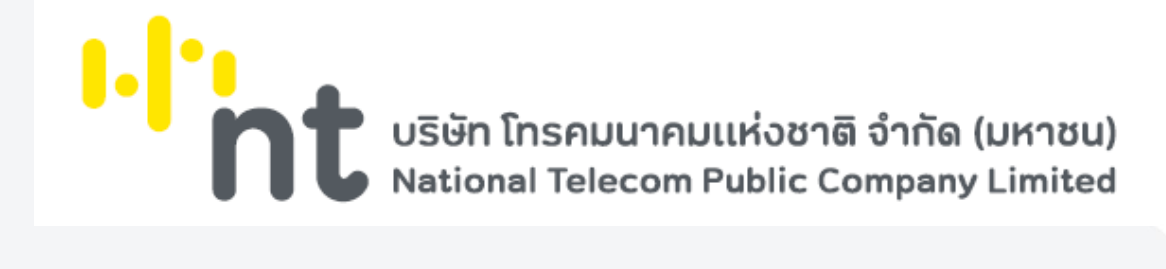

### <u>เวอร์ชันและการแก้ไข</u>

| วันที่    | เวอร์ชัน | ผู้แก้ไข | หมายเหตุ                                       |
|-----------|----------|----------|------------------------------------------------|
| 18/8/2021 | 4.3      | วีระยุทธ | แก้ไข การเข้าใช้งานด้วย Web Browser หน้าที่ 2  |
|           |          |          | เพิ่ม การอธิบายโหมดการประชุม หน้าที่ 31        |
|           |          |          | เพิ่ม คำแนะนำการใช้งานห้องประชุมลับ หน้าที่ 44 |
| 20/7/2022 | 4.4      | วีระยุทธ | เพิ่ม สัญลักษณ์แสดงรูปแบบห้องประชุม หน้าที่ 20 |
|           |          |          | เพิ่ม คำแนะนำการใช้งาน Waiting room หน้าที่ 29 |
|           |          |          |                                                |
|           |          |          |                                                |
|           |          |          |                                                |
|           |          |          |                                                |
|           |          |          |                                                |
|           |          |          |                                                |
|           |          |          |                                                |
|           |          |          |                                                |
|           |          |          |                                                |
|           |          |          |                                                |
|           |          |          |                                                |
|           |          |          |                                                |
|           |          |          |                                                |

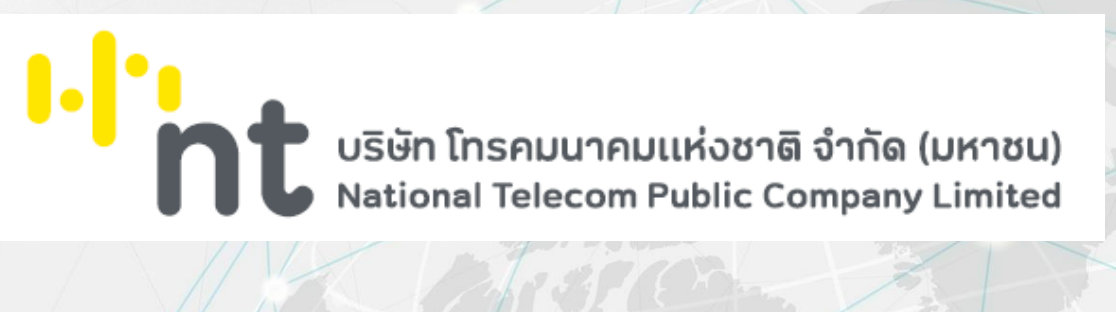

rsion : 4.4 วันที่ปรับปรุง : 20 กรกฎาคม 2565

สารบัญ 1 <u>คำแนะนำการใช้งานเบื้องต้น</u> <u>การดาวน์โหลดและติดตั้งโปรแกรมบนคอมพิวเตอร์</u> 4 7 18 21 34 <u>การใช้งานสำหรับแอดมินองค์กร</u> <u>การใช้งานสำหรับผู้ดูแลห้องประชุม (Host)</u> <u>การล็อคห้องประชุมชั่วคราว (Lock Conference)</u> <u>สำหรับผู้เข้าร่วมประชุมทั่วไป หรือผู้ที่มีรหัสเข้าระบบ (User Login)</u> 43 <u>สำหรับ Smartphone/Tablet ในการใช้ 2FA</u> 48 **FAQs** 

> บริษัท โทรคมนาคมแห่งชาติ จำกัด (มหาชน) National Telecom Public Company Limited

|. <mark>|</mark>

# คู่มือแนะนำการใช้งาน NT Conference

# คำแนะนำการใช้งานเบื้องต้น

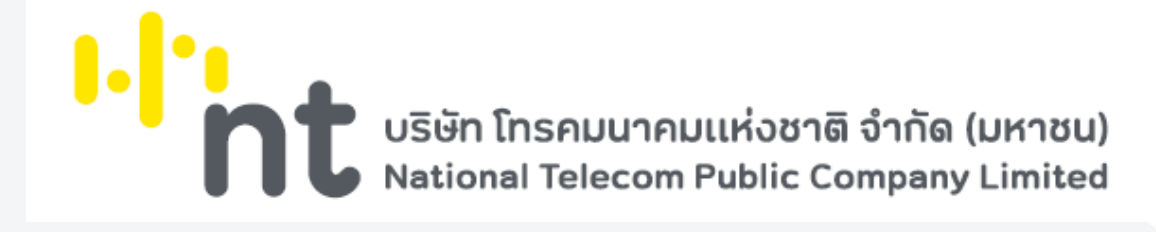

# คำแนะนำการใช้งานเบื้องต้น

#### Conference V10

ระบบประชุมออนไลน์ผ่านเครือข่ายอินเทอร์เน็ตความเร็วสูงที่ บริษัท โทรคมนาคมแห่งชาติ จำกัด (มหาชน) เป็นผู้ให้บริการแอพพลิเคชัน (Application Service) ที่พัฒนาให้ใช้งานง่าย ภายใต้ User Interface (UI) ใหม่ รองรับการใช้งาน โดยไม่ต้องติดตั้งแอปพลิเคชัน มีความปลอดภัยสูง ผ่านระบบ SSL, Access code, 2FA และ AES256 เพิ่มฟังก์ชัน Lock Conference เพื่อป้องกันบุคคลแปลกปลอมเข้าสู่ห้องประชุม สามารถปรับเปลี่ยนโหมดการใช้งาน ให้เหมาะสมกับรูปแบบการประชุม แสดงจำนวนหน้าจอวิดีโออัตโนมัติให้สอดคล้องกับผู้เข้าร่วมประชุม ปรับคุณภาพ ของวิดีโอและเสียงอัตโนมัติให้เหมาะกับสัญญาณอินเตอร์เน็ต บันทึกการประชุมในรูปแบบ MP4 ที่นำไปใช้งานได้ทันที ระบบติดตั้งในราชอาณาจักรไทย ณ NT IDC และรองรับ พ.ร.ก. e-Meeting 2563 รวมไปถึงฟังก์ชันอื่น ๆ อีกมากมาย ที่ช่วยให้การสื่อสาร และการบูรณาการงานขององค์กรเป็นไปได้อย่างราบรื่น ง่ายดาย ไร้ขีดจำกัด และตอบโจทย์ ในยุคปัจจุบันมากที่สุด

#### 🛛 ข้อกำหนดทางเทคนิคสำหรับเครื่องคอมพิวเตอร์

- CPU i3 gen 7 : 2.0GHz :
- Ram 4 GB ขึ้นไป
- Bandwidth : 512 kbps or higher
- Operating System : Microsoft Windows 8 หรือสูงกว่า

#### 🔘 การใช้งานผ่านเว็บเบราว์เซอร์

- คอมพิวเตอร์ระบบปฏิบัติการ Windows / macOS
- สมาร์ทโฟนระบบปฏิบัติการ Android / iOS

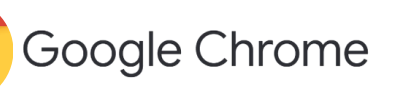

Nicrosoft Edge

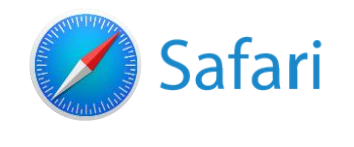

#### การเข้าใช้งาน Conference V10 โดยมีผู้เข้าใช้งาน ดังนี้

- ผู้ใช้งานทั่วไป : สามารถคลิกใช้งานผ่านลิงก์ได้ทันที
- ผู้ใช้งานภายในองค์กร : สามารถคลิกลิงก์เข้าใช้งานหรือการเข้าใช้งานผ่านหน้าเว็บกลาง
  - > User ผู้ใช้งานที่มีบัญชีเข้าใช้งาน
  - Host ผู้ดูแลห้องประชุม/ผู้เปิดห้องประชุม

โดย User id และ Password จะได้รับจากผู้ดูแลระบบขององค์กรตามรูปแบบที่กำหนด

## คำนิยาม

- 2FA การยืนยันตัวตนแบบ 2 ขั้นตอน
- Access Code รหัสห้องประชุม
- Access Security กำหนดค่าความปลอดภัย
- Account ชื่อบัญชี
- Admin ผู้ดูแลภายในองค์กร
- Assistant ผู้ช่วยผู้ดูแลห้องประชุม
- Domain Display name ชื่อองค์กรที่แสดงในระบบ
- Domain ชื่อองค์กร
- Enable Account กำหนดให้ผู้ใช้สามารถใช้งานได้
- Enable Conference Record กำหนดให้มีการบันทึกการประชุมได้
- End time เวลาที่ออกจากห้องประชุม
- Host Control การประชุมควบคุมโดยประธาน
- Host ผู้ดูแลห้องประชุม/ผู้เปิดห้องประชุม
- Interactive การประชุมแบบอิสระ
- Invitation Code รหัสเชิญประชุม
- Join Meeting เข้าร่วมประชุม
- Large Conference การประชุมขนาดใหญ่
- Lock Conference ล็อคห้องประชุม
- Log การเก็บประวัติข้อมูลการใช้งาน
- Max Participant ผู้เข้าร่วมประชุมสูงสุด
- Password รหัสผ่าน
- Presenter ผู้นำเสนอ
- Start time เวลาที่เริ่มเข้าห้องประชุม
- System Admin ผู้ดูแลระบบ
- User Display name ชื่อที่แสดงในระบบ
- User id รหัสผู้ใช้งาน
- User type ประเภทของผู้ใช้งาน
- User ผู้ใช้งานที่มีบัญชีเข้าใช้งาน
- Waiting room การตั้งค่าอนุมัติเข้าสู่ห้องประชุมโดยผู้ดูแลห้องประชุม

# คู่มือแนะนำการใช้งาน NT Conference

การดาวน์โหลดและติดตั้งโปรแกรม บนคอมพิวเตอร์

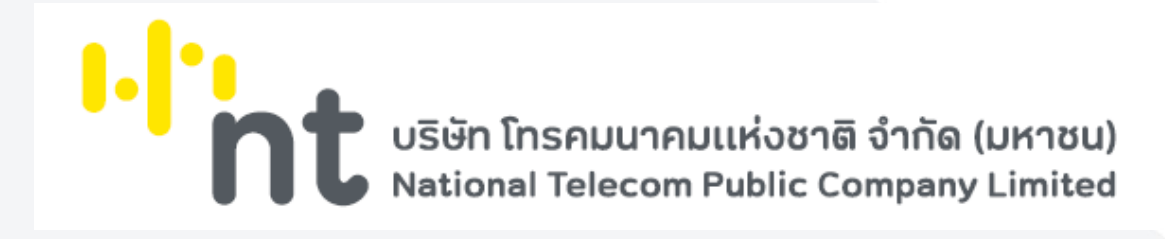

# การดาวน์โหลดและติดตั้งโปรแกรม

| NT Conference × +                     |                                                   |      | • | - | D       | × |
|---------------------------------------|---------------------------------------------------|------|---|---|---------|---|
| ← → C Q a meeting it conference com/# | (/joinmeeting                                     | er ☆ | 0 | ٣ | * £     | 1 |
| NT Conference                         |                                                   |      |   |   | yuth    | : |
| - Join Meeting                        |                                                   |      |   |   |         |   |
| Host meeting                          |                                                   |      |   |   |         |   |
| έ <sub>θ</sub> Admin ∨                |                                                   |      |   |   |         |   |
|                                       |                                                   |      |   |   |         |   |
|                                       | Join Meeting                                      |      |   |   |         |   |
|                                       | Invitation Code                                   |      |   |   |         |   |
|                                       | Join Meeting                                      |      |   |   |         |   |
|                                       |                                                   |      |   |   |         |   |
|                                       |                                                   |      |   |   |         |   |
|                                       |                                                   |      |   |   |         |   |
| Download                              |                                                   |      |   |   |         |   |
|                                       | 02019 - 2021 NT Conference . All rights reserved. |      |   | 1 | Inglish | ^ |

- เปิดเว็บเบราว์เซอร์ แล้วพิมพ์ meeting.ntconference.comในช่อง URL
- 2. คลิกที่ Download มุมล่างซ้ายมือ

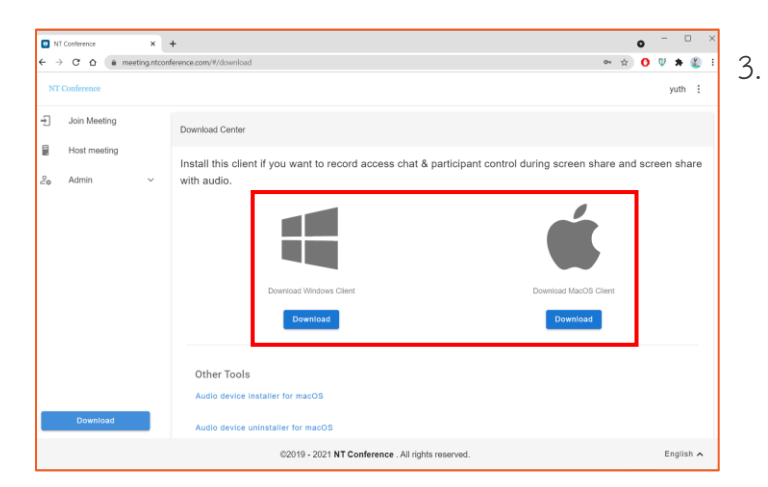

เลือก Download Windows Client หรือ
 Download MacOS Client ขึ้นอยู่กับ
 ระบบปฏิบัติการที่เราใช้งาน

เมื่อคลิกดาวน์โหลดแล้ว โปรแกรมจะเป็นไฟล์ Zip ปรากฏบนหน้าจอ ให้ทำการเปิดไฟล์

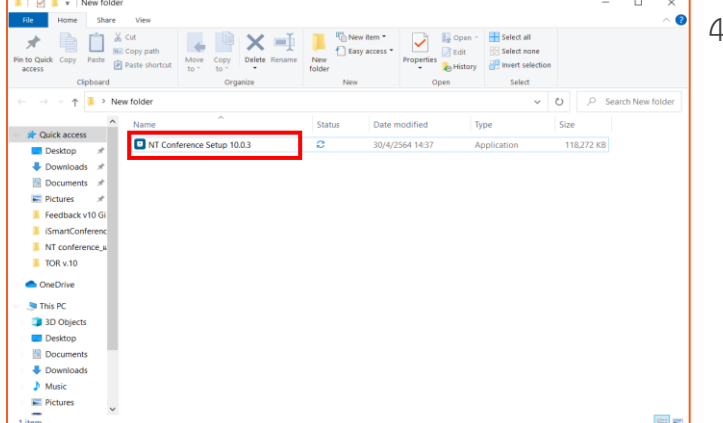

4. ดับเบิลคลิกที่ไฟล์ติดตั้ง NT Conference

|                                                                                                    | A                                                                                                    | Distance (Cont                                                                                                    | w                                     | 100-1      |  |  |  |
|----------------------------------------------------------------------------------------------------|----------------------------------------------------------------------------------------------------|----------------------------------------------------------------------------------------------------|---------------------------------------|------------|--|--|--|
| Quick access                                                                                                    | Acifonference.100                                                                                                    | 2/2/2021 7:05 PM                                                                                                    | Anniiration                           | 117.528 88 |  |  |  |
| Desktop #<br>Downloads #<br>Downloads #<br>Petures #<br>New folder<br>use<br>glafin<br>was<br>o OneDrive<br>This PC<br>Network | Consideration (Constraint)     Constraint(Constraint)     Constraint)     Constraint(Constraint)     Constraint)     Constraint(Constraint)     Constraint)     Constr | taler Shup — —<br>LearnhudoDevoz 1.0.0.949 hutuler<br>L.0.0.049 hutuler<br>L.0.0.049 hutuler<br>L.0.004 hutuler<br>L.0.004 hutule | er. To install in<br>he installation. | 11/200 AB  |  |  |  |
|                                                                                                    |                                                                                                    | Install                                                                                                    | Cancel                                |            |  |  |  |

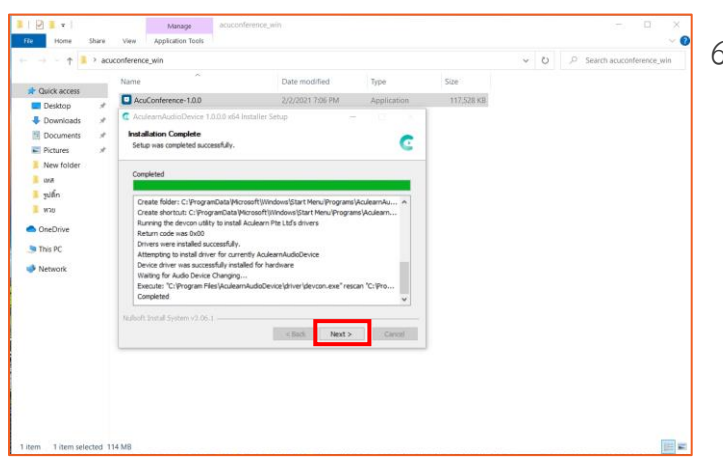

 คลิก Next รอจนโปรแกรมติดตั้งเสร็จ

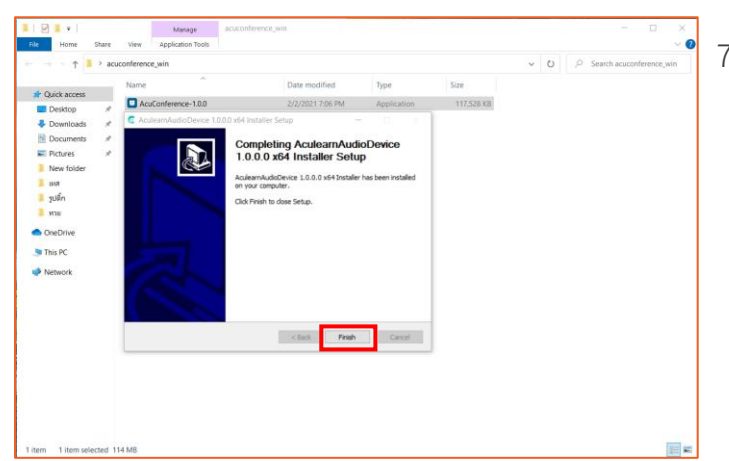

 คลิก Finish เสร็จสิ้นการติดตั้งโปรแกรม

# คู่มือแนะนำการใช้งาน Conference V10

# สำหรับแอดมินองค์กร

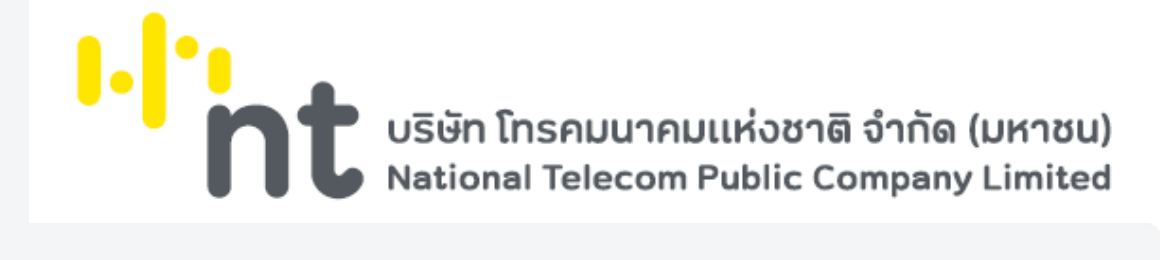

### การ Login

| M Contracto     *      *      *      *      *      *      *      *      *      *      *      *      *      *      *      *      *      *      *      *      *      *      *      *      *      *      *      *      *      *      *      *      *      *      *      *      *      *      *      *      *      *      *      *      *      *      *      *      *      *      *      *      *      *      *      *      *      *      *      *      *      *      *      *      *      *      *      *      *      *      *      *      *      *      *      *      *      *      *      *      *      *      *      *      *      *      *      *      *      *      *      *      *      *      *      *      *      *      *      *      *      *      *      *      *      *      *      *      *      *      *      *      *      *      *      *      *      *      *      *      *      *      *      *      *      *      *      *      *      *      *      *      *      *      *      *      *      *      *      *      *      *      *      *      *      *      *      *      *      *      *      *      *      *      *      *      *      *      *      *      *      *      *      *      *      *      *      *      *      *      *      *      *      *      *      *      *      *      *      *      *      *      *      *      *      *      *      *      *      *      *      *      *      *      *      *      *      *      *      *      *      *      *      *      *      *      *      *      *      *      *      *      *      *      *      *      *      *      *      *      *      *      *      *      *      *      *      *      *      *      *      *      *      *      *      *      *      *      *      *      *      *      *      *      *      *      *      *      *      *      *      *      *      *      *      *      *      *      *      *      *      *      *      *      *      *      *      *      *      *      *      *      *      *      *      *      *      *      *      *      *      *      *      *      *      *      *      *      *      * | o - □ ×<br>⊗ 0 ♥ ¥ € :<br>                                   |  |
|----------------------------------------------------------------------------------------------------|--------------------------------------------------------------|--|
| Phot meeting                                                                                                    | Login Donain Account Account Passaoct Auto login Case Extent |  |
|                                                                                                    | 22019 - 2021 NT Conference , All rights reserved. English 🔦  |  |

#### การ Join meeting

|     | Continuous and a                             |                                                   | ~       | - |       | ×          |
|-----|----------------------------------------------|---------------------------------------------------|---------|---|-------|------------|
| ÷ - | C ( immeeting.ntconference.com/#/joinmeeting | 0~                                                | \$<br>• | v | * (   | <b>D</b> : |
| NT  | Conference                                   |                                                   |         |   | yuth  | :          |
| Ð   | Join Meeting                                 |                                                   |         |   |       |            |
| 8   | Host meeting                                 |                                                   |         |   |       |            |
| 20  | Admin 🗸                                      |                                                   |         |   |       |            |
|     |                                              |                                                   |         |   |       |            |
|     |                                              | Join Meeting                                      |         |   |       |            |
|     |                                              | Invitation Code                                   |         |   |       |            |
|     |                                              | Jain Meeting                                      |         |   |       |            |
|     |                                              |                                                   |         |   |       |            |
|     |                                              |                                                   |         |   |       |            |
|     |                                              |                                                   |         |   |       |            |
|     | Download                                     |                                                   |         |   |       |            |
|     |                                              | 02019 - 2021 NT Conference . All rights reserved. |         | E | nglis | n <b>^</b> |
|     | Download                                     | 02019 - 2021 NT Conference: All lights reserved.  |         |   | nglis | h          |

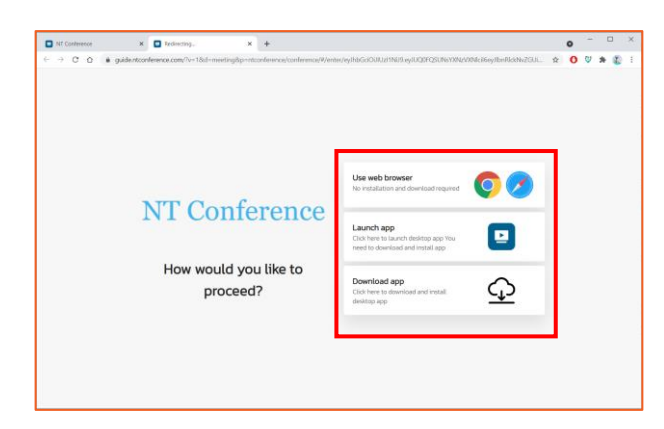

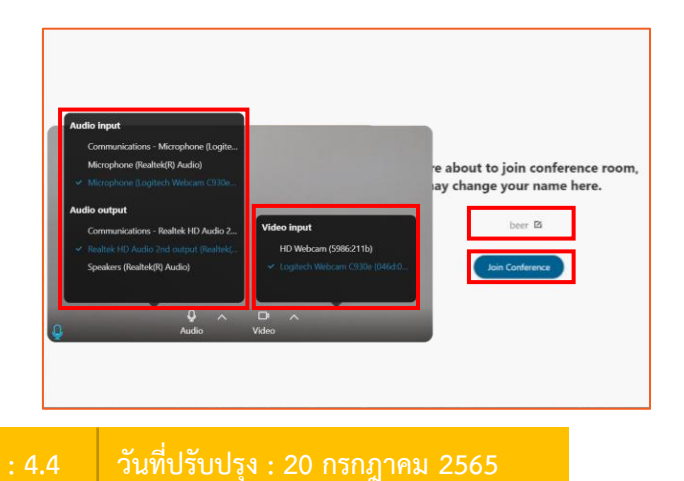

- เปิดเว็บเบราว์เซอร์ แล้วพิมพ์ meeting.ntconference.comในช่อง URL
- 2. คลิกที่ปุ่ม Login มุมบนขวามือ
- กรอกข้อมูลเข้าใช้งานที่ได้รับจากผู้ดูแลระบบ ดังนี้ Domain : ชื่อองค์กร User : ชื่อผู้ใช้ Password : รหัสผ่าน แล้วทำการคลิกที่ปุ่ม Submit

แอดมินองค์กรสามารถเข้าร่วมประชุมได้ โดยการ

- 1. เลือกเมนู JOIN MEETING มุมบนซ้ายมือ
- กรอกข้อมูล invitation code ที่ได้รับจากผู้เปิด ห้องประชุม
- 3. คลิกปุ่ม Join Meeting เพื่อเข้าระบบ

หลังจากที่กด Join meeting จะสามารถเลือกวิธีเข้า ห้องประชุมได้ ดังนี้

- 1. ใช้งานผ่านเว็บเบราว์เซอร์
- 2. เข้าสู่ห้องประชุมด้วยโปรแกรมที่ติดตั้งไว้แล้ว
- 3. ดาวน์โหลดโปรแกรม

ระบบจะแสดงหน้าจอการเริ่มใช้งานห้องประชุม

- 1. ตั้งค่า **ไมโครโฟนและลำโพง**
- 2. ตั้งค่า **กล้อง**
- ดั้งชื่อ ที่ใช้ในห้องประชุม
- 4. เสร็จแล้วกด Join Conference

### การจัดการผู้ใช้งาน (Management)

|          | Conference ×       | +                 |                 |                                  |             |              | • - • ×       |  |  |  |
|----------|--------------------|-------------------|-----------------|----------------------------------|-------------|--------------|---------------|--|--|--|
| € →      | C 🏠 🖷 meeting.ntco | nference.com/#/ad | lmin/management |                                  |             |              | 👓 🖈 🚺 🦉 🗯 鑬 E |  |  |  |
| NT       | NT Conference      |                   |                 |                                  |             |              |               |  |  |  |
| ÷        | Join Meeting       | User List         |                 |                                  |             |              |               |  |  |  |
|          | Host meeting       |                   | 0               | ŝ                                | Search      |              | Q             |  |  |  |
| 20       | Admin ^            |                   | Account         | User Name                        | Email       | Enabled      | Administrator |  |  |  |
| <u>.</u> | Management         |                   | nt100           | nt100                            |             | $\checkmark$ |               |  |  |  |
| /        | Conference List    |                   | nt099           | nt099                            |             |              |               |  |  |  |
|          | Live Sessions      |                   | nt098           | nt098                            |             | $\checkmark$ |               |  |  |  |
|          | Report             |                   | nt097           | nt097                            |             | $\checkmark$ |               |  |  |  |
| :=       | Overview           |                   | nt096           | nt096                            |             | $\checkmark$ |               |  |  |  |
|          |                    |                   | nt095           | nt095                            |             | $\checkmark$ |               |  |  |  |
|          |                    |                   | nt094           | nt094                            |             | $\checkmark$ |               |  |  |  |
|          |                    |                   | nt093           | nt093                            |             | $\checkmark$ |               |  |  |  |
|          | Download           |                   | nt092           | nt092                            |             | $\checkmark$ |               |  |  |  |
|          |                    |                   | ©2019           | - 2021 NT Conference . All right | s reserved. |              | English 🔨     |  |  |  |

การจัดการเกี่ยวกับผู้ใช้งานภายในองค์กร โดยสิทธิ์ จะอยู่ที่แอดมินองค์กรเท่านั้น ซึ่งสามารถทำได้ดังนี้

- การเพิ่มผู้ใช้งาน
- การเพิ่มผู้ใช้งานโดยการ import
- การแก้ไขผู้ใช้งาน
- การรีเซทรหัสผ่านและรหัส 2FA
- การลบผู้ใช้งาน

# การเพิ่มผู้ใช้งาน

| NT Conference ×          | +                 |                 |                                   |           |              | o - 🗆 ×       |
|--------------------------|-------------------|-----------------|-----------------------------------|-----------|--------------|---------------|
| ← → C ☆ (# meeting.ntcom | nference.com/#/ad | imin/management |                                   |           |              | 아☆ 🔿 💱 🗯 鑬 🗄  |
| NT Conference            |                   |                 |                                   |           |              | NT admin      |
| + Join Meeting           | User List         |                 |                                   |           |              |               |
| Host meeting             |                   |                 | S                                 | earch     |              | Q             |
| 2. Admin                 |                   | Account         | User Name                         | Email     | Enabled      | Administrator |
| A Management             |                   | nt100           | nt100                             |           | $\checkmark$ |               |
| 🖍 Conference List        |                   | nt099           | nt099                             |           | $\checkmark$ |               |
| Live Sessions            |                   | nt098           | nt098                             |           | $\checkmark$ |               |
| Report                   |                   | nt097           | nt097                             |           | $\checkmark$ |               |
| E Overview               |                   | nt096           | nt096                             |           | $\checkmark$ |               |
|                          |                   | nt095           | nt095                             |           | $\checkmark$ |               |
|                          |                   | nt094           | nt094                             |           | $\checkmark$ |               |
|                          |                   | nt093           | nt093                             |           | $\checkmark$ |               |
| Download                 |                   | nt092           | nt092                             |           | $\checkmark$ |               |
|                          |                   | ©2019           | - 2021 NT Conference . All rights | reserved. |              | English 🔺     |

| Domain<br>nt            | Domain Display Name<br>nt          |
|-------------------------|------------------------------------|
| Account *<br>learning   | User Display Name *<br>Learning    |
| Max participants*<br>50 | <ul> <li>Enable Account</li> </ul> |
| User type<br>Normal     | Enable conference services         |
| Change Password         | Email                              |
| Telephone No            | Mobile                             |
| Address                 | 4                                  |

- 1. คลิกเลือกเมนู Management
- 2. คลิก 🕂 เพื่อเพิ่มผู้ใช้งานภายในองค์กร
- 3. กำหนดค่าต่าง ๆ ดังนี้

Domain : ชื่อองค์กร (กำหนดอัตโนมัติ) Domain Display name (กำหนดอัตโนมัติ) Account : ชื่อบัญชี User Display Name : ชื่อที่แสดงในระบบ Max Participant : จำนวนผู้เข้าร่วมสูงสุด ในห้องประชุม User type : ประเภทของผู้ใช้งาน Password : รหัสผ่าน Telephone No : โทรศัพท์สำนักงาน Address : ที่อยู่ Email : อีเมล์ Mobile : โทรศัพท์ Enable Account : กำหนดให้ผู้ใช้ สามารถใช้งานได้ (หากไม่กำหนดค่า เสมือน การระงับการใช้งานบัญชีนั้น) Enable conference services : กำหนด ให้ผู้ใช้สามารถใช้งานห้องประชุมได้ (หากไม่กำหนดค่า จะไม่สามารถเปิด หรือ สร้างห้องประชุม)

4. ตั้งค่าเสร็จเรียบร้อยแล้วคลิกที่ Confirm 9

### การนำเข้าผู้ใช้งานโดยการ Import

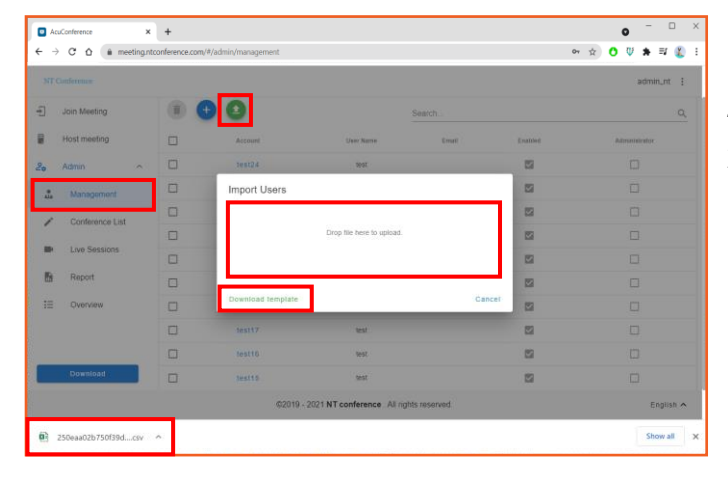

- 1. คลิกเลือกเมนู Management
- 2. คลิก 🗿 เพื่อเพิ่มผู้ใช้งานภายในองค์กร
- ในกรณีที่สร้างผู้ใช้งานแล้ว
   เลือก Drop file here to upload

ใน<mark>กรณีที่ยังไม่มีการสร้างผู้ใช้งาน</mark> สามารถโหลด แบบฟอร์มได้จาก Download template \* แบบฟอร์มจะอยู่ในรูปแบบ .csv

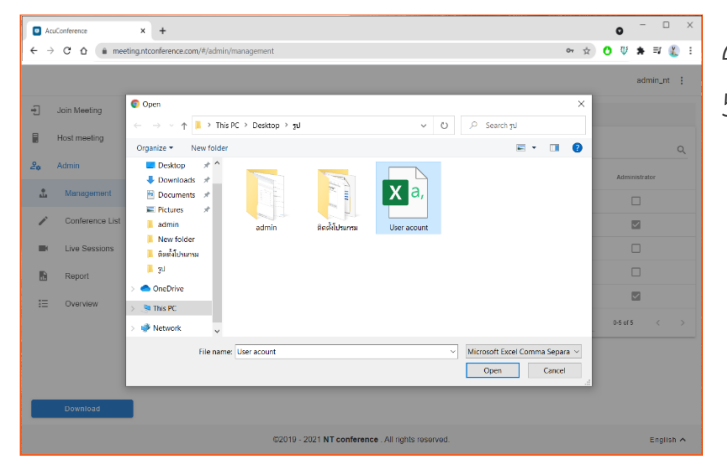

- 4. คลิกเลือกไฟล์ที่เตรียมไว้
- 5. คลิก <mark>Open</mark>

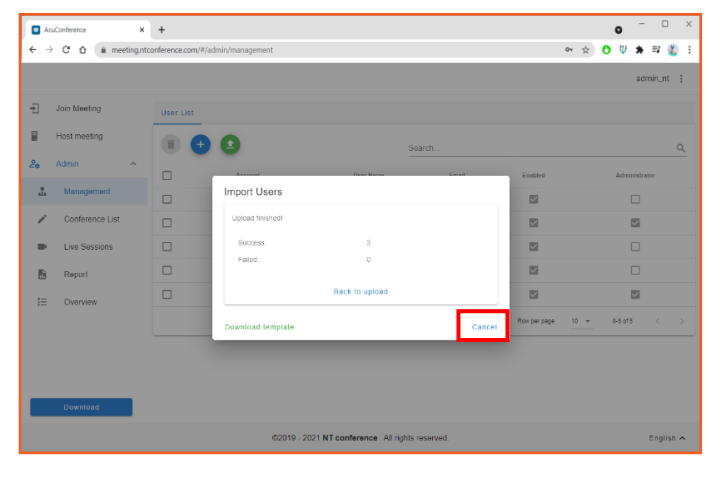

ระบบจะแสดง สถานะการ import users หากทำการ import users เรียบร้อยแล้ว คลิก **Close** 

### ตัวอย่างแบบฟอร์ม

| E  | <b>ງ ຳ</b> ∂ຳ                                                                                                    | ÷           |               |                   | 250eaa         | 02b750f39dbe78 | 4f05d54db366 ( | 1) - Excel     |           | Sigi     | n in 🖪   | - 0                                                                                         | ×    |
|----|----------------------------------------------------------------------------------------------------|-------------|---------------|-------------------|----------------|----------------|----------------|----------------|-----------|----------|----------|---------------------------------------------------------------------------------------------|------|
| F  | le Home                                                                                                    | Insert Page | e Layout Forn | nulas Data        | Review Vie     | w Help ζ       | Tell me what   | you want to do |           |          |          | ۶ A                                                                                         | hare |
| Pa | $ \begin{array}{c} & & \\ & & \\ & & & \\ & & \\ & & \\ & & \\ & & \\ & & \\ & & \\ & & \\ & & \\ & & \\ & & \\ & & \\ & & \\ & & \\ & & \\ & & \\ & & & \\ & & \\ & & & \\ & & \\ & & & \\ & & $ |             |               |                   |                |                |                |                |           |          |          |                                                                                             |      |
| B2 | B2 $\checkmark$ $\vdots$ $\times$ $\checkmark$ $f_{t}$ 123456 $\checkmark$                                                                                                    |             |               |                   |                |                |                |                |           |          |          |                                                                                             |      |
| 1  | Α                                                                                                    | В           | С             | D                 | E              | F              | G              | н              | I         | J        | к        | L                                                                                           |      |
| 1  | account *                                                                                                    | password    | displayName   | email             | maxParticipant | enableAccoun   | enableRecord   | userType       | telephone | mobile   | address  | Note:                                                                                       |      |
| 2  | 223                                                                                                    | 123456      | test1_aaa     | aaa@gmail.co<br>m | 100            | yes            | yes            | admin          | 88888888  | 66666666 | Beijing  | Password (if<br>given, use<br>given<br>password, if<br>not given and<br>email<br>available, |      |
| 3  | bbb                                                                                                    |             | test1 bbb     | bbb@163.com       |                | yes            | no             |                |           | 66666666 | shanghai |                                                                                             |      |
| 4  | ccc                                                                                                    |             | test1_ccc     |                   | 100            | yes            | yes            | normal         | 88888888  |          |          |                                                                                             |      |
| 5  |                                                                                                    |             |               |                   |                |                |                |                |           |          |          |                                                                                             |      |
| 6  |                                                                                                    |             |               |                   |                |                |                |                |           |          |          |                                                                                             |      |
| 7  |                                                                                                    |             |               |                   |                |                |                |                |           |          |          |                                                                                             |      |
| 8  |                                                                                                    |             |               |                   |                |                |                |                |           |          |          |                                                                                             |      |
| 9  |                                                                                                    |             |               |                   |                |                |                |                |           |          |          |                                                                                             |      |
| 10 |                                                                                                    |             |               |                   |                |                |                |                |           |          |          |                                                                                             |      |
| 10 | 250                                                                                                    | eaa02b750f3 | 9dbe784f05c   | 154db36           |                |                |                | 1 2            |           |          |          |                                                                                             |      |
|    | 250                                                                                                    |             |               |                   | Đ              |                |                | : 4            |           | III (1)  | ▣        | +                                                                                           | 100% |

แบบฟอร์มการสร้างผู้ใช้งาน .csv จะคล้ายกับ excel ซึ่งประกอบด้วยข้อมูล ดังนี้ account\* : รหัสผู้ใช้ (จำเป็นต้องมี)

password : รหัสผ่าน

**การตั้งรหัสผ่าน ของผู้ใช้งานระบบ** จะต้องมีการกำหนด ดังนี้

- อักษรพิมพ์ใหญ่
- พิมพ์เล็กตัวเลขและอักขระพิเศษ
- โดยรหัสผ่านรวมกันต้องไม่น้อยกว่า 8 ตัวอักษร
- **เช่น** Abc12345!@
- displayName : ชื่อผู้ใช้งาน
- email : อีเมลผู้ใช้งาน

maxPaticipant\* : ผู้เข้าร่วมประชุมสูงสุด (จำเป็นต้องมี)

enableAccount : กำหนดให้เปิดหรือปิดการใช้งาน

userType : ประเภทผู้ใช้งาน

telephone : หมายเลขโทรศัพท์

mobile : หมายเลขโทรศัพท์มือถือ

address : ที่อยู่

Note : บันทึกคำอธิบาย

- \* เพิ่มเติมสำหรับช่อง Password :
- หากระบุรหัสผ่านในช่อง Password = จะใช้รหัสผ่านนั้นในการ login เข้าใช้งาน
- กรณีไม่ได้ระบุรหัสผ่านในช่อง Password แต่ระบุอีเมลในช่อง Email = รหัสผ่านจะถูกส่งไปยัง
   อีเมลที่ระบุไว้
- หากไม่ได้ระบุทั้ง Password และ Email = รหัสผ่านจะใช้ตัวเดียวกับ Account เช่น หากใส่ใน ช่อง Account เป็น Demo001 รหัสผ่านก็จะเป็น Demo001 เหมือนกัน

## การแก้ไขผู้ใช้งาน

|         |              |          |                          |                            | admin_nt |
|---------|--------------|----------|--------------------------|----------------------------|----------|
|         | leeting      |          |                          |                            |          |
| Host n  | neeting      | 0        | Profile of NT-TEST2      |                            | Q        |
| Admin   |              | Account  | Domain<br>nt             | Domain Display Name<br>nt  | strator  |
| ala Man |              | ecc      | Account *                | User Display Name *        | 3        |
| / Con   | ference List | bbb      | nt-testz                 | NI-TEST2                   | 1        |
| Live    |              |          | Max participants*<br>100 | Enable Account             | 2        |
| 🖻 Rep   |              | testuser | User type<br>Admin       | Enable conference services | 1        |
|         |              | nt       | Alexand Bernard          | Email                      | 2        |
|         |              | test3    | Change Password          | Mobile                     | 1        |
|         |              | test2    | Telephone No             | Revel 054                  | - 2      |
|         |              | test     | Address                  | Reset 2PA                  | 2        |

 คลิกที่ ชื่อของผู้ใช้งาน ที่ต้องการ ทำการแก้ไขข้อมูลให้ถูกต้อง

#### ปุ่ม Reset 2FA

กรณีที่ **ผู้ใช้งานยังไม่มีการเชื่อมต่อกับ 2FA** ระบบ จะไม่แสดงให้เห็นปุ่ม Reset

กรณีที่ **ผู้ใช้งานเชื่อมต่อกับ 2FA** แล้ว สามารถกด Reset 2FA เพื่อเปลี่ยนรหัสเข้าระบบของ 2FA

|               |                                       |                                                | Surgessi       |  |
|---------------|---------------------------------------|------------------------------------------------|----------------|--|
|               | Une Car                               |                                                |                |  |
|               | Profile of tes                        | 12                                             |                |  |
|               | 1 1 1 1 1 1 1 1 1 1 1 1 1 1 1 1 1 1 1 |                                                |                |  |
|               | -                                     | View Dessay Name *<br>16522                    | 0              |  |
|               | C terter                              | Warning                                        | 0              |  |
| Live Services | D Noma                                | Are you sure you want to reset the 2FA of this | 5              |  |
| Report        | D Composition                         | participant?                                   | a              |  |
|               | Telephone No                          | Cancer Confirm                                 | B              |  |
|               | Aatuss                                | Motor                                          | 0              |  |
|               | 2                                     | Read 27.5                                      |                |  |
|               | 0                                     |                                                | 5              |  |
|               |                                       |                                                | Cancel Continu |  |

 เมื่อแก้ไขเรียบร้อยแล้ว ให้คลิก Confirm หน้าจอจะแสดงการแจ้งเตือนเพื่อยืนยัน หากต้องการยืนยัน ให้ทำการคลิก Confirm อีกครั้ง เป็นอันเสร็จสิ้นการแก้ไขผู้ใช้งาน

\* แอดมินองค์กรสามารถแก้ไขผู้ใช้งานภายใน
 องค์กรได้เท่านั้น

# การลบผู้ใช้งาน

| 🖸 Ao       | uConference X     | +                    |                     |                               |            |                    | o - 🗆 ×       |
|------------|-------------------|----------------------|---------------------|-------------------------------|------------|--------------------|---------------|
| <b>←</b> → | C 🏠 🗎 meeting.nto | conference.com/#/adr | nin/management      |                               |            | 0v ±               | ) O V 🛪 🛛 🗶 E |
|            |                   |                      |                     |                               |            |                    | admin_nt 🚦    |
| ÷          | Join Meeting      | User List            |                     |                               |            |                    |               |
| 8          | Host meeting      | 00                   | 0                   | s                             | learch     |                    | م             |
| 20         | Admin ^           |                      | Account             | User Name                     | Email      | Enabled            | Administrator |
| ů.         | Management        |                      | testuser            | พดสอบผู้ใช้                   |            |                    |               |
| 1          | Conference List   |                      | A Warning           |                               |            |                    |               |
| -          | Live Sessions     |                      | ter<br>Do you confi | rm you want to delete them?   |            |                    |               |
|            | Report            |                      | tes                 | Cano                          | el Confirm |                    |               |
| Ξ          | Overview          |                      | te                  |                               |            |                    |               |
|            |                   |                      |                     |                               |            | Rovi per page 10 👻 | 0-5 of 5 < >  |
|            |                   |                      |                     |                               |            |                    |               |
|            |                   |                      |                     |                               |            |                    |               |
|            | Download          |                      |                     |                               |            |                    |               |
|            |                   |                      | ©2019 - 20          | 21 NT conference . All rights | reserved.  |                    | English 🛧     |

- 1. คลิก 🔽 เลือกหน้าชื่อผู้ใช้งาน
- 2. เมื่อเลือกรายชื่อเรียบร้อย ให้คลิก 📋
- หน้าจอจะแสดงการแจ้งเตือนการลบ หากต้องการ ยืนยืนการลบ ให้คลิก Confirm
  - \* แอดมินองค์กรสามารถลบผู้ใช้งานภายใน
     องค์กรได้เท่านั้น

### การจัดการห้องประชุม (Conference list)

| 🖸 Ao      | uConference ×                                          | +             |                    |                 |           |             |             |           | 0          | - 0               | ×   |
|-----------|--------------------------------------------------------|---------------|--------------------|-----------------|-----------|-------------|-------------|-----------|------------|-------------------|-----|
| ← →       | C 🏠 🔒 meeting.ntcc                                     | inference.com | /#/admin/managemer | t               |           |             |             | 01        | x 0 V      | * 🗉 🖁             | ) 1 |
|           |                                                        |               |                    |                 |           |             |             |           |            | admin_nt          | :   |
| ÷         | Join Meeting                                           | Conferenc     | ies.               |                 |           |             |             |           |            |                   |     |
|           | Host meeting                                           | 0             |                    |                 | Searc     | h           |             |           |            |                   | ۹   |
| 20        | Admin ^                                                | 2             | Room               | Invitation Code | Copy Link | Description | Status      | Domain    | Account    | Creation          |     |
| ů         | Management                                             |               | First Room         | nt_occ          | Сору      |             |             | nt        | CCC        | 12/02/2021        |     |
| 1         | Conference List                                        |               | First Room         | nt_bbb          | Сору      |             | Not Started | nt        | 666        | 12/02/2021        |     |
|           | Live Sessions                                          |               | First Room         | nt_aaa          | Сору      |             | Not Started | nt        | 223        | 12/02/2021        |     |
|           | Report                                                 |               | First Room         | nt_testuser     | Сору      |             | Not Started | nt        | testuser   | 12/02/2021        |     |
| :=        | Overview                                               |               | First Room         | nt_test3        | Сору      | 5555555     | Not Started | nt        | test3      | 12/02/2021        |     |
|           |                                                        |               | First Room         | nt_nt           | Сору      |             | Not Started | nt        | nt         | 12/02/2021        |     |
|           |                                                        |               | First Room         | nt_test2        | Сору      |             | Not Started | nt        | test2      | 12/02/2021        |     |
|           |                                                        |               | First Room         | nt_test         | Сору      |             | Not Started | nt        | test       | 12/02/2021        |     |
|           | Download                                               |               |                    |                 |           |             | Row per     | page 10 - | * 0-8 of 8 | $\langle \rangle$ |     |
| https://v | 02019 - 2021 NT conference .All rights reserved. Engli |               |                    |                 |           |             |             | English   | ^          |                   |     |

แสดงรายชื่อห้องประชุมที่มีอยู่ในองค์กรทั้งหมด สามารถทำได้ดังนี้

- การแก้ไขห้องประชุม
- การลบห้องประชุม
- การคัดลอก link ห้องประชุม

### :: การแก้ไขห้องประชุม

| 🖸 AtuCo                               | inference ×        | +                                |                                       |                         | 0       | - 🗆 X     |  |  |  |
|---------------------------------------|--------------------|----------------------------------|---------------------------------------|-------------------------|---------|-----------|--|--|--|
| $\leftarrow \   \rightarrow$          | C 🏠 🕯 meeting.ntcc | onference.com/#/admin/management |                                       |                         | ণ 🚖 🟮 🐺 | 🗴 🗉 🛞 E   |  |  |  |
|                                       | admin_nt 🚦         |                                  |                                       |                         |         |           |  |  |  |
| ÷ J                                   | oin Meeting        | Conferences Conference Infor     | mation ×                              |                         |         |           |  |  |  |
| B H                                   | lost meeting       |                                  | Conference Information                |                         |         |           |  |  |  |
| 20 A                                  | kdmin ^            |                                  | Room                                  | First Room              |         |           |  |  |  |
| ů.                                    | Management         |                                  | Account<br>Status                     | ccc<br>Not Started      |         |           |  |  |  |
| 1                                     | Conference List    |                                  | Max participants<br>Conference Mode   | 100<br>Interactive Mode |         |           |  |  |  |
|                                       | Live Sessions      |                                  | Enable Conference Record              |                         |         |           |  |  |  |
| a a a a a a a a a a a a a a a a a a a | Report             |                                  |                                       |                         |         |           |  |  |  |
| I                                     | Overview           |                                  | Delete                                | 🖍 Modify                |         |           |  |  |  |
|                                       |                    |                                  |                                       |                         |         |           |  |  |  |
|                                       |                    |                                  |                                       |                         |         |           |  |  |  |
|                                       |                    |                                  |                                       |                         |         |           |  |  |  |
|                                       | Download           |                                  |                                       |                         |         |           |  |  |  |
|                                       |                    | ©20                              | 019 - 2021 NT conference . All rights | reserved.               |         | English 🔨 |  |  |  |

- คลิกที่ ชื่อห้องประชุม
- 2. คลิกเลือก Modify

| Meeting room - Polling  |   | nt-test2                                   |                  |
|-------------------------|---|--------------------------------------------|------------------|
| Max participants*<br>20 |   | Invitation Code *<br>972304                |                  |
| Conference Mode         |   | Access Security                            |                  |
|                         |   | O Enable high security(2FA authentication) | 0                |
| Allow users to record   |   | O Domain                                   | (?)              |
|                         |   | O Access Code                              | (?)              |
| Description             | A | None                                       | (?)              |
|                         |   | Cancel                                     | (7)<br>Delete St |

#### แก้ไขรายละเอียดที่ต้องการ แล้วคลิก Submit

### :: การลบห้องประชุม

|                 |           |                    |                       |             |             |              |       |          | a dayly at  |
|-----------------|-----------|--------------------|-----------------------|-------------|-------------|--------------|-------|----------|-------------|
|                 |           |                    |                       |             |             |              |       |          | acriment in |
| Join Meeting    | Contesend |                    |                       |             |             |              |       |          |             |
| Host meeting    | 0         |                    |                       | Search      |             |              |       |          |             |
| Admit ^         | 5         | Asses              | invitation Code       | Copy Line.  | Description | Status       | Denis | Account  | Creation    |
| Management      | 52        | First Room         | 88_000                |             |             |              | 85    | 600      | 15/02/202   |
| Conterence List |           | No Domain Cont. MA |                       |             |             |              |       | test2    | 15/02/202   |
| Live Sessions   |           | First              | ing                   |             | _           |              |       | 800      | 15/02/202   |
| Report          |           | First 1            | interne you want to t | elete them? |             |              | (45)  | 222      | 15/02/202   |
| - Overview      |           | First              |                       | Cancel      | Confirm     |              | (10)  | testuser | 15/02/202   |
|                 |           | First Room         | 11_10553              | Copy        | 0000500     |              | 363   | 1050     | 15/02/202   |
|                 |           | First Room         | 1.1                   | Copy        |             |              | 100   | ( M.     | 1502:002    |
|                 |           | First Room         | 01_00012              | Copy        |             |              | - 10  | 10572    | 15/03/292   |
|                 |           | First Room         | rt_test               | Cepy        |             |              | 140   | heat     | 15/02/002   |
| Download        |           |                    |                       |             |             | Rov per page |       | 44.07.9  |             |

- 1. คลิก 🗹 เลือกหน้าชื่อหน้องประชุม
- 2. เมื่อเลือกรายชื่อเรียบร้อย ให้คลิก 🧰
- หน้าจอจะแสดงการแจ้งเตือนการลบ หากต้องการ ยืนยืนการลบ ให้คลิก Confirm

#### :: การคัดลอก link

| •• ▲<br>← → | COM meeting.nti | tonference.com/#/ | admin/management   |                  |                    |             |              | 01     | ± 0 ₹    | * = @      |
|-------------|-----------------|-------------------|--------------------|------------------|--------------------|-------------|--------------|--------|----------|------------|
|             |                 |                   |                    |                  |                    |             |              |        |          | admin_nt   |
| 3           | Join Meeting    | Conferences       |                    |                  |                    |             |              | 📀 Su   | ccessl   |            |
| ł           | Host meeting    |                   |                    |                  | Search             |             |              |        |          | c          |
| 8           | Admin           |                   | Room               | Invitation Code  | Copy Link          | Description | Status       | Domain | Account  | Creation   |
| ÷.          | Management      |                   | First Room         | nt_coc           | Copy               |             |              | nt     | ccc      | 15/02/2021 |
| 1           | Conference List |                   | No Domain Only 2FA | 257794           | Copy               |             |              | nt     | test2    | 15/02/2021 |
| -           | Live Sessions   |                   | First Room         | 000_1n           | Сору               |             | CILIN        | nt     | 000      | 15/02/2021 |
| 6           | Report          |                   | First Room         | nt_aaa           | Copy               |             |              | nt     | 232      | 15/02/2021 |
| 100         | Overview        |                   | First Room         | nt_testuser      | Copy               |             |              | nt     | testuser | 15/02/2021 |
|             |                 |                   | First Room         | nt_test3         | Copy               | 5555555     | The second   | rt.    | test3    | 15/02/2021 |
|             |                 |                   | First Room         | nt_nt            | Copy               |             |              | rt.    | nt       | 15/02/2021 |
|             |                 |                   | First Room         | nt_test2         | Copy               |             |              | nt     | test2    | 15/02/2021 |
|             |                 |                   | First Room         | nt_test          | Copy               |             |              | т      | test.    | 15/02/2021 |
|             | Download        |                   |                    |                  |                    |             | Row per page | 10 -   | 0-9 of 9 |            |
|             |                 |                   | @2019              | 2021 NT conferen | ce . All rights re | served.     |              |        |          | English /  |

แอดมินองค์กรสามารถคัดลอกลิงก์ห้องประชุม เพื่อส่ง ต่อให้ผู้เข้าร่วมประชุมได้

- 1. คลิกที่ Copy ของห้องประชุมที่ต้องการ
- ส่งลิงก์ห้องประชุมให้ผู้เข้าร่วมประชุมในช่องทาง ต่าง ๆ

# การปิดห้องประชุมจากระยะไกล (Live Sessions)

|                                          | Conference ×       | +                                 |                                     |          |                 | o -       | o ×      |
|------------------------------------------|--------------------|-----------------------------------|-------------------------------------|----------|-----------------|-----------|----------|
| $\overleftarrow{\leftarrow} \rightarrow$ | C D e meeting.ntcc | onference.com/#/admin/livesession |                                     |          | ¢               | 0 🛛 🛎 🛪 🗉 | V 🈩 I    |
|                                          |                    |                                   |                                     |          |                 | 7         | DS :     |
| Ð                                        | Join Meeting       | Live Sessions                     |                                     |          |                 |           |          |
| 20                                       | Admin 🔶            | C                                 | Training                            |          |                 |           | Q        |
| *                                        | Configuration      | Room                              | Description                         | Domain   | Started by      | Monitor   |          |
|                                          | Mahagement         | Training Center 2021              |                                     | 905      | yum             | Terminate |          |
| 1                                        | Conference List    | 🔺 War                             | ming                                |          | Row per page 10 | • 11af1 ¢ |          |
| - 184                                    | Live Sessions      | Do you 1                          | want to terminate the meeting?      |          |                 |           |          |
| 19                                       | Report             |                                   | Cano                                | el OK    |                 |           |          |
|                                          | Overview           |                                   |                                     |          |                 |           |          |
|                                          |                    |                                   |                                     |          |                 |           |          |
|                                          |                    |                                   |                                     |          |                 |           |          |
|                                          | Download           |                                   |                                     |          |                 |           |          |
|                                          |                    | 6201                              | 9 - 2021 NT Conference . All rights | eserved. |                 | E.        | iglish 🔨 |

#### การปิดห้องประชุมจากระยะไกล

- 1. คลิกที่ Admin
- 2. คลิกที่ Live Sessions
- พิมพ์ชื่อห้องประชุม หรือ ชื่อของผู้เปิดห้องประชุม ในช่อง Search...
- 4. เลือก Terminate ห้องประชุมที่ต้องการปิด

หน้าจอจะแสดงรายชื่อห้องประชุมที่กำลังเปิดใช้งาน

\* **ก่อนทำการปิดห้องประชุม**แอดมินองค์กร ควร**ได้รับการแจ้งหรือความยินยอมจากผู้เปิดห้องประชุม** เสียก่อน ยกเว้นบางกรณีที่เร่งด่วน เช่น ผู้เปิดห้องประชุมไม่สามารถปิดห้องประชุมเองได้ หรือ มีการใช้งาน Max Participant มากเกินความจำเป็นทำให้ไม่สามารถเปิดห้องประชุมอื่นได้

## การดูข้อมูลการใช้งานในระบบ (Report)

| <ul> <li>AcuConference</li> </ul> | × +                                                                                                    |                            | o         |
|-----------------------------------|----------------------------------------------------------------------------------------------------|----------------------------|-----------|
| € → C ☆ (meeting                  | ntconference.com/#/admin/management                                                                                                    | 07 ģ                       | 0 🛛 🛊 🗉 🌒 |
| NT Conference                     |                                                                                                    |                            | test I    |
| Join Meeting                      | Report                                                                                                    |                            |           |
| Host meeting                      | The State of the State of the S |                            |           |
| e Admin o                         | denist Aepist Alanga.                                                                                                    |                            |           |
| B Report                          | ₂∞₁⊡<br>2 selected                                                                                                    | Summary Report for () Room |           |
| IE Overview                       | < March 2021 >                                                                                                    | Keywords                   |           |
|                                   | 5 M T W T F 5                                                                                                    |                            |           |
|                                   | 000000                                                                                                    |                            |           |
|                                   | 17 18 19 20                                                                                                    |                            |           |
|                                   | 21 22 23 24 25 28 27<br>28 29 30 31                                                                                                    |                            |           |
|                                   | Date range<br>01/02/2021 ~ 16/03/2021                                                                                                    | _                          |           |
| Download                          |                                                                                                    | Confirm                    |           |
|                                   | C2015 2021 NT confe                                                                                                    | All solds recorded         | Paulah A  |

#### การดูข้อมูลการใช้งาน และการ Report

- 1. คลิกที่ Admin
- 2. คลิกที่ Report
- เลือก วันที่ ที่ต้องการดูข้อมูล
- 4. คลิก Confirm
  - \* ผู้ใช้งานสามารถเรียกดูข้อมูลได้เฉพาะภายใน
     องค์กรเท่านั้น

| AcuConference  | × +                                              |                                  |               |                | o                 |  |  |  |  |  |
|----------------|--------------------------------------------------|----------------------------------|---------------|----------------|-------------------|--|--|--|--|--|
| € → C û (meeti | ng.ntconference.com/#/adr                        | iin/management                   |               | 0              | · 🖈 O 🕸 🛪 🗐 🖏     |  |  |  |  |  |
| NT Conference  |                                                  |                                  |               |                | test I            |  |  |  |  |  |
| Join Meeting   | Report                                           | Report                           |               |                |                   |  |  |  |  |  |
| Host meeting   | Host meeting<br>Select Report Range / Hapdris of |                                  |               |                |                   |  |  |  |  |  |
| 20 Admin       | A                                                |                                  |               | Total Barranti | Provention of the |  |  |  |  |  |
| Report         | Domain                                           | acom.                            | 10041         | FOOR NECOFOR   | Daration(sec)     |  |  |  |  |  |
| IE Overview    | nt                                               | First Room                       | test          | 170            | 263593            |  |  |  |  |  |
| In Ottenan     | nt                                               | First Room                       | test21        | 1              | 21                |  |  |  |  |  |
|                | nt                                               | First Room                       | test17        | 1              | 32                |  |  |  |  |  |
|                | nt                                               | First Room                       | test2         | 8              | 10651             |  |  |  |  |  |
|                | 10                                               | First Room                       | test3         | 4              | 2312              |  |  |  |  |  |
|                | nt                                               | toom_dga_test_2021_2_18_16_26_5  | testő         | 10             | 2958              |  |  |  |  |  |
|                | nt                                               | First Room                       | test5         | 2              | 593               |  |  |  |  |  |
|                | nt                                               | First Room                       | test19        | 1              | 3463              |  |  |  |  |  |
| Download       | et                                               | No Domain Only 2FA               | test2         | 3              | 2477              |  |  |  |  |  |
|                |                                                  | 62019 - 2021 NT conference All r | abls reserved |                | English o         |  |  |  |  |  |

ระบบจะแสดงหน้าจอข้อมูลที่ต้องการเรียกดู รายละเอียด โดย **คลิกเลือกรายการที่ต้องการ** 

| iport                                     |      |          |            |                     |                     |  |  |  |  |  |  |
|-------------------------------------------|------|----------|------------|---------------------|---------------------|--|--|--|--|--|--|
| Select Report Range / Reports of / Derail |      |          |            |                     |                     |  |  |  |  |  |  |
| Domain                                    | Host | Account  | Room       | Start time          | End time            |  |  |  |  |  |  |
| nt                                        | test | test     | First Room | 01/03/2021 10:55:27 | 01/03/2021 11:31:54 |  |  |  |  |  |  |
| nt                                        | test | admin_nt | First Room | 01/03/2021 10:56:52 | 01/03/2021 14:05:52 |  |  |  |  |  |  |
| nt                                        | test | ń2       | First Room | 01/03/2021 11:00:46 | 01/03/2021 11:02:04 |  |  |  |  |  |  |
| nt                                        | test | เบียร์   | First Room | 01/03/2021 11:00:58 | 01/03/2021 11:01:35 |  |  |  |  |  |  |
| nt                                        | test | លើមៅ     | First Room | 01/03/2021 11:02:26 | 01/03/2021 11:02:44 |  |  |  |  |  |  |
| nt                                        | test | usiuor   | First Room | 01/03/2021 11:02:34 | 01/03/2021 11:21:29 |  |  |  |  |  |  |
| nt                                        | test | Тор      | First Room | 01/03/2021 11:05:40 | 01/03/2021 11:05:58 |  |  |  |  |  |  |
| nt                                        | test | Tob      | First Room | 01/03/2021 11:05:44 | 01/03/2021 11:09:20 |  |  |  |  |  |  |
| nt                                        | test | Tob      | First Room | 01/03/2021 11:09:30 | 01/03/2021 11:09:36 |  |  |  |  |  |  |

ตัวอย่างข้อมูล ซึ่งประกอบด้วยข้อมูลดังนี้
 Domain : ชื่อองค์กร
 Host : ผู้เปิดห้องประชุม
 Account : ชื่อบัญชีผู้เข้าร่วมประชุม
 Room : ชื่อห้องประชุม
 Start time : เวลาที่เริ่มเข้าห้องประชุม
 End time : เวลาที่ออกจากห้องประชุม

# การดู/แก้ไขโปรไฟล์

| AcuConference × +       | ÷                   |                                          | • - · · ·          |  |  |  |  |
|-------------------------|---------------------|------------------------------------------|--------------------|--|--|--|--|
| → C O D https://meeting | .ntconference.com/  |                                          | 0 🛛 🛪 🖬 🌋          |  |  |  |  |
|                         |                     |                                          | admin_nt           |  |  |  |  |
| ] Join Meeting          |                     |                                          | Profile            |  |  |  |  |
| Host meeting            | Profile of admin_nt | Profile of admin_nt                      |                    |  |  |  |  |
| Admin ~                 | Domain<br>nt        | Domain Display Name<br>nt                | High Security(2EA) |  |  |  |  |
|                         | Account "<br>nt     | User Display Name "<br>admin_nt          | Logout             |  |  |  |  |
|                         | Telephone No        | Enable Account                           |                    |  |  |  |  |
|                         | Address             | Enable Conference Record                 |                    |  |  |  |  |
|                         |                     | Email                                    |                    |  |  |  |  |
|                         |                     | Mobile                                   |                    |  |  |  |  |
|                         |                     |                                          |                    |  |  |  |  |
|                         |                     | Cancel Confirm                           |                    |  |  |  |  |
| Download                |                     |                                          |                    |  |  |  |  |
|                         | @2019 - 20          | 121 NT conference . All rights reserved. | English 🔿          |  |  |  |  |

- 1. คลิกที่ 🚺 มุมบนขวามือแล้วเลือก Profile
- 2. แก้ไขรายละเอียดที่ต้องการ
- 3. คลิก **Confirm**

# การเปลี่ยนรหัสผ่าน

| • Ac                               | uConference × +                       |                                                   | o - 🗆 ×            |
|------------------------------------|---------------------------------------|---------------------------------------------------|--------------------|
| <ul> <li>← →</li> <li>#</li> </ul> | C O https://meeting.ntconference.com/ |                                                   | 0 🛛 🛪 🕸 💈 🗉        |
| NT                                 | Conference                            |                                                   | tick 🚦             |
| ÷                                  | Join Meeting                          |                                                   |                    |
|                                    | Host meeting                          |                                                   | Profile            |
| 20                                 | Admin 🗸                               | Change Password                                   | Change Password    |
|                                    |                                       | <sup>*******</sup> <u>รหัส</u> ผ่านเดิม           | High Security(2FA) |
|                                    |                                       | <sub>New password</sub> - รหัสผ่านใหม่            | Logout             |
|                                    |                                       | Repeat new password * ยืนยันรหัสผ่านใ             | หม่                |
|                                    |                                       | Cancel Confirm                                    |                    |
|                                    | Download                              |                                                   |                    |
|                                    |                                       | ©2019 - 2021 NT conference . All rights reserved. | English 🛧          |

## การใช้งาน 2FA

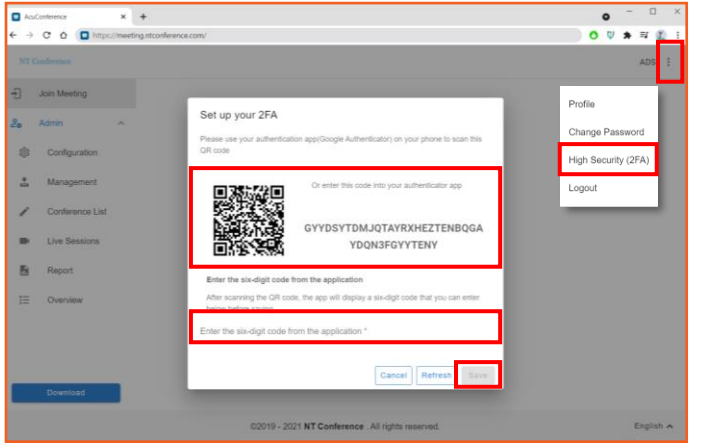

- 1. คลิกเมนู 🚦 มุมบนขวามือ
- 2. เลือก Change Password
- ทำการตั้งค่า รหัสผ่านใหม่
   โดยรหัสผ่านจะต้องมี ดังนี้
  - อักษรพิมพ์ใหญ่
  - พิมพ์เล็กตัวเลขและอักขระพิเศษ
  - โดยรหัสผ่านรวมกันต้องไม่น้อยกว่า 8 ตัวอักษร
  - เช่น Abc12345!@
- 4. เมื่อเสร็จสิ้นการแก้ไข ให้คลิก Confirm
- คลิกที่ มุมบนขวามือแล้วเลือก High Security(2FA)
- ระบบจะแสดงหน้าจอ 2FA เพื่อทำการใช้งานแอป พลิเคชัน Google Authentication ในการสแกน QR Code หรือการ กรอกรหัสแบบข้อความ
- เมื่อทำการเข้ารหัสแล้ว ให้คลิก SAVE
   \* หากต้องการเปลี่ยนรหัส ให้กด Refresh
   เมื่อได้รับข้อความจากมือถือแล้ว

ให้ กรอกรหัสในช่องว่าง

Version : 4.4 วันที่ปรับปรุง : 20 กรกฎาคม 2565

# คู่มือแนะนำการใช้งาน NT Conference

# การยืนยันตัวตนสองขั้นตอน (2FA) สำหรับการประชุมลับ

บริษัท โทรคมนาคมแห่งชาติ จำกัด (มหาชน) National Telecom Public Company Limited

### การยืนยันตัวตนผ่านระบบตรวจสอบ แบบ 2 ขั้นตอน (2FA)

สำหรับการประชุมลับ การยืนยันตนเองสองขั้นตอน เป็นการเพิ่มระดับความปลอดภัยขั้นที่ 2 ให้กับ บัญชีของท่านเมื่อทำการเข้าใช้งาน โดยรหัส 2FA จะเป็นรหัสผ่านที่ใช้งานได้เพียงครั้งเดียว และมีอายุการ ใช้งานสั้นมากเพียง 30 วินาที หากไม่ใช่เจ้าของบัญชี ไม่มี รหัส 2FA หรือป้อนรหัสไม่ถูกต้อง จะไม่ สามารถล็อกอินเข้าสู่ระบบได้ ซึ่งวิธีนี้จะช่วยป้องกันบัญชีจากบุคคลอื่นได้

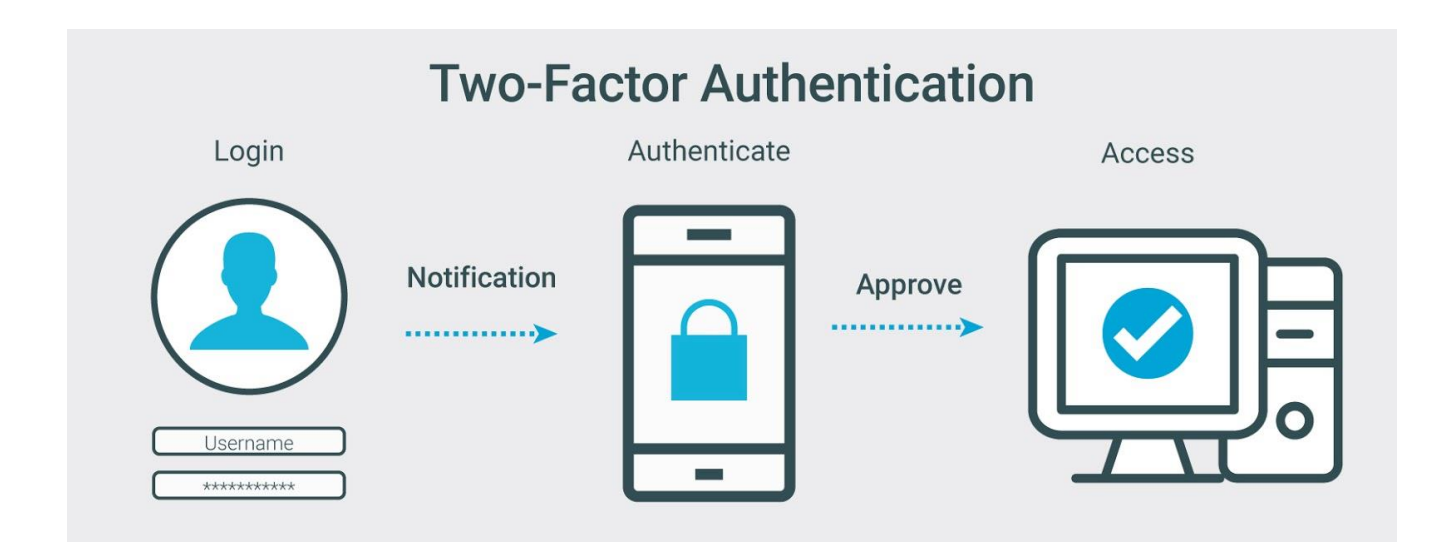

\* ข้อแนะนำสำหรับการประชุมลับ : ผู้เปิดการประชุม (Host) ควรทำการล็อคห้องประชุมทุกครั้งหลัง ผู้เข้าร่วมประชุมครบองค์ประชุม (Lock Conference)

# ขั้นตอนการลงทะเบียนอย่างง่าย

#### :: สำหรับผู้เปิดห้องประชุมและผู้เข้าร่วมประชุม ::

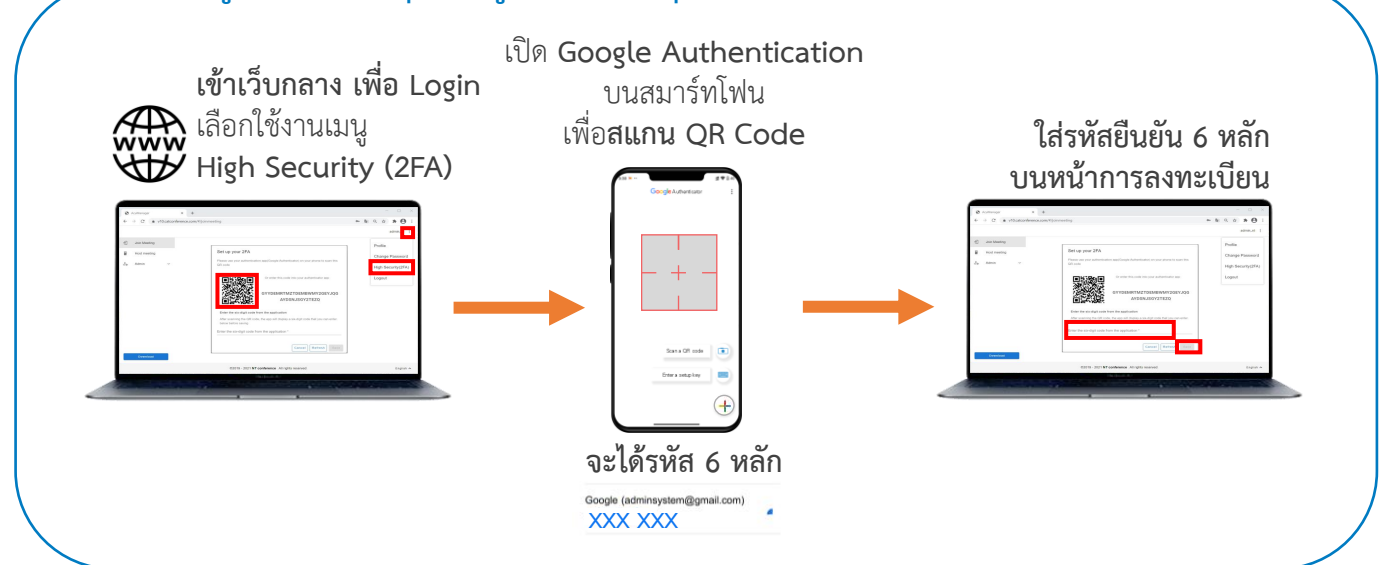

# ขั้นตอนการเข้าห้องประชุมลับอย่างง่าย

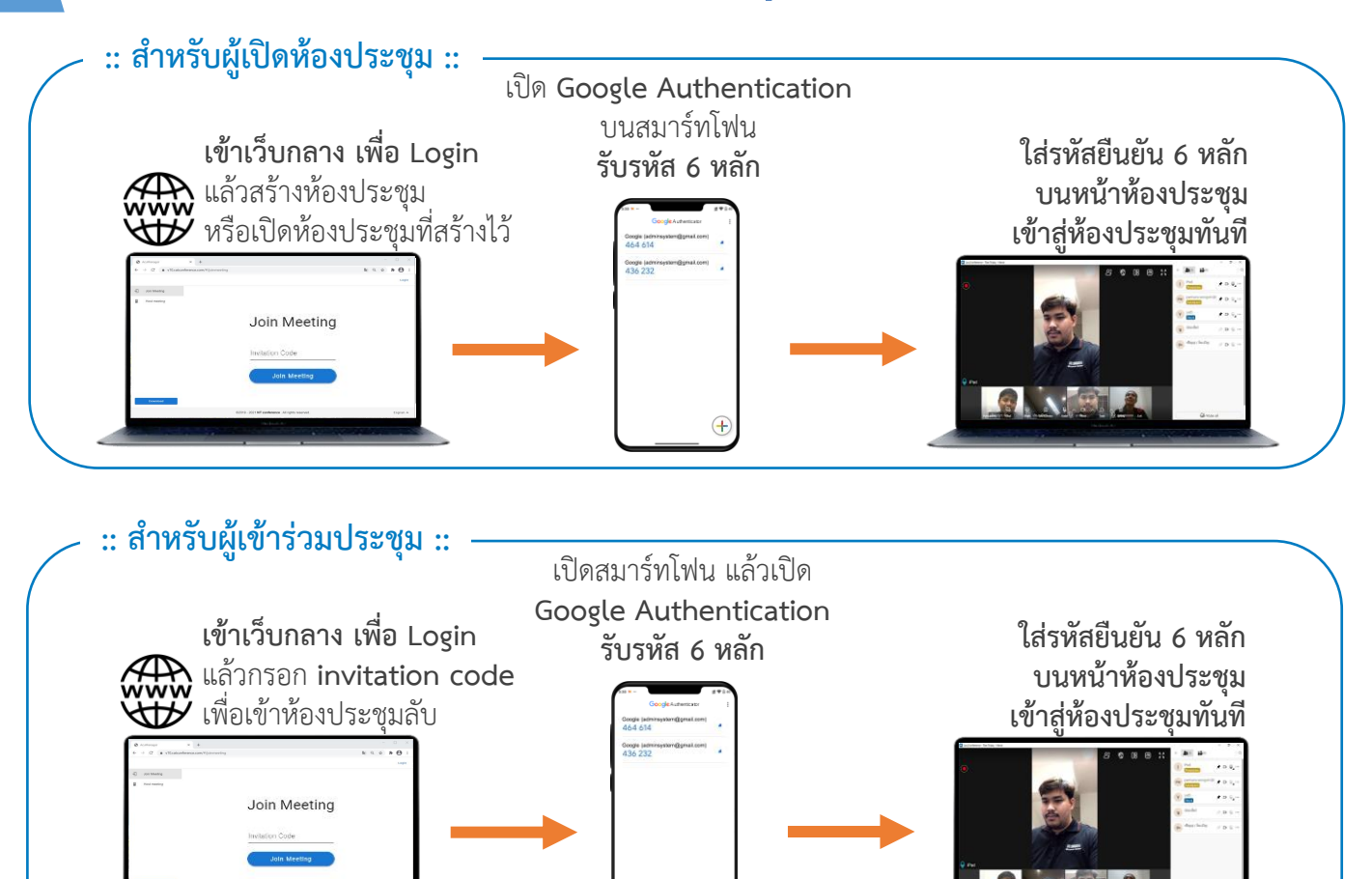

### การดาวน์โหลด Google Authenticator

เพิ่มความมั่นใจอีกขั้น ด้วยระบบความปลอดภัยแบบ 2FA เหมาะสำหรับการประชุมลับ ขององค์กร โดย Google Authenticator จะแสดงรหัสผ่าน 6 หลัก และถูกเปลี่ยนใหม่ ทุก ๆ 30 วินาที ซึ่งมีเพียงเจ้าของบัญชีเท่านั้นที่ทราบ

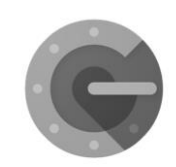

**Google Authenticator** 

#### ขั้นตอนการดาวน์โหลดแอพพลิเคชั่น

1. เข้า App Store หรือ Play Store

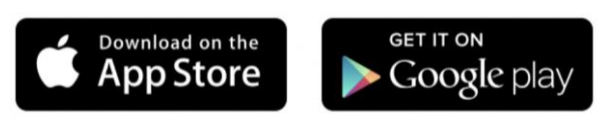

- 2. ค้นหา Google Authentication
- 3. ทำการติดตั้ง

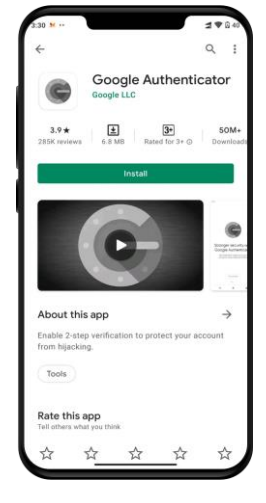

### การลงทะเบียน 2FA ผ่านคอมพิวเตอร์

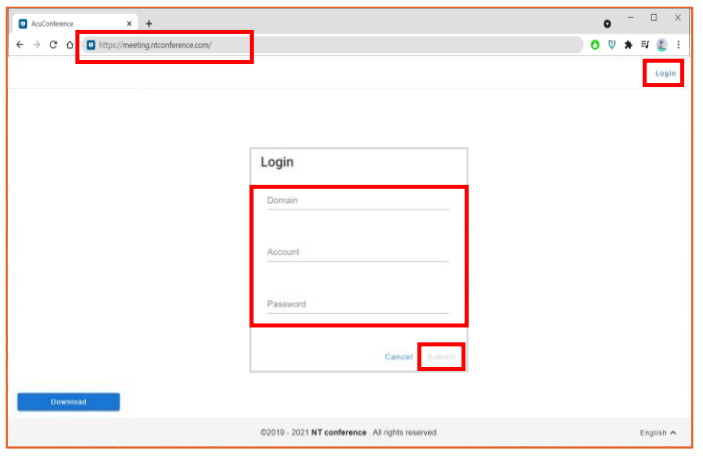

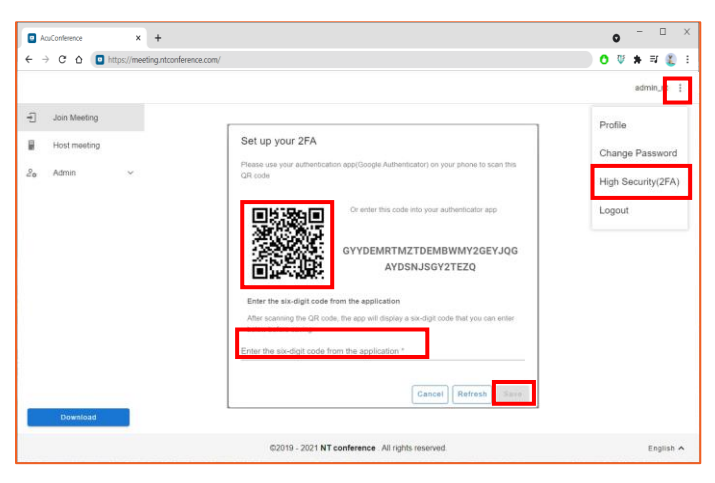

การลงทะเบียน 2FA ผ่านคอมพิวเตอร์จะต้องทำการ Login ข้อมูลผู้ใช้งาน ซึ่งลงทะเบียนครั้งแรกเท่านั้น

- เปิดเว็บเบราว์เซอร์ แล้วพิมพ์ meeting.ntconference.comในช่อง URL
- 2. คลิกที่ปุ่ม Login มุมบนขวามือ
- กรอกข้อมูลเข้าใช้งานที่ได้รับจากผู้ดูแลระบบ ดังนี้ Domain : ชื่อองค์กร User : ชื่อผู้ใช้ Password : รหัสผ่าน แล้วทำการคลิกที่ป่ม Submit
- 1. กด : มุมบนด้านขวามือ
- 2. เลือก High Security(2FA)
- ทำการสแกน QR Code ที่แสดงบนคอมพิวเตอร์ ผ่านแอพพลิเคชั่น Authenticator บนสมาร์ทโฟน
- กรอกข้อมูลตัวเลข ที่ได้รับจากแอพพลิเคชั่น Authenticator ในช่องรับรหัสบนคอมพิวเตอร์
- 5. คลิก **Save**
- \* หาก **ต้องการเปลี่ยน QR Code** ให้กด **Refresh**

# ุการเปิดใช้งานห้องประชุมแบบ 2FA (สำหรับ Host)

| N  | T Conference | × +                                                                                                    |                                                                                                    | ~ ~    | •     | -          |        | > |
|----|--------------|----------------------------------------------------------------------------------------------------|----------------------------------------------------------------------------------------------------|--------|-------|------------|--------|---|
| IT | Conference   | neering moon refer ce comp #/most meeting                                                                                      |                                                                                                    | 94 M   |       | V<br>NT-TE | EST2   | : |
| ÷  | Join Meeting | Conference Rooms                                                                                                    | _                                                                                                    |        |       |            |        |   |
|    | Host meeting | Edit conference                                                                                                    |                                                                                                    |        | Add   |            | erenc  | e |
| 20 | Admin        | Neen*<br>Meding room - Polling<br>Interactives<br>20<br>Contenue Mode<br>Interactive<br>W Allow users to record<br>Description | Accession<br>ref-dest2<br>ref-dest2 |        |       |            | 0      |   |
|    |              |                                                                                                    | Cancel Delete                                                                                                    | Submit |       |            |        |   |
|    | Download     |                                                                                                    | Kon bet babe 10 🔺                                                                                                    |        | Car 1 |            |        |   |
|    |              | 02019 - 2021                                                                                                    | NT Conference . All rights roserved.                                                                                                    |        |       | 6          | nglist | ~ |

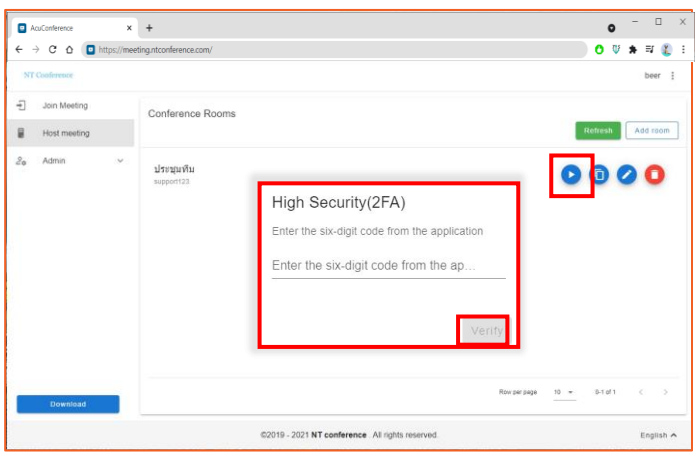

การกำหนดการใช้งาน 2FA จะต้องกำหนดตั้งแต่การ สร้างห้องประชุม หรือการแก้ไขหลังสร้างห้องประชุม มีรายละเอีย<sub>ุ</sub>ด ดังนี้

 คลิกที่ Enable high security (2FA) authentication เพื่อเปิดการใช้งาน นอกจากนี้ยังมีรูปแบบความปลอดภัยอีก 3 แบบ คือ Domain : เฉพาะองค์กร Access Code : รหัสห้องประชุม None : ไม่กำหนด ขึ้นอยู่กับวัตถุประสงค์ของการใช้ห้องประชุม

#### เมื่อกำหนดค่าการใช้งาน 2FA แล้ว หากต้องการเปิด ใช้งานห้องประชุม มีขั้นตอนดังนี้

- คลิกที่ปุ่ม v บนหน้าจอห้องประชุม จากนั้น ระบบจะแสดงหน้าจอแจ้งเตือนผู้เข้าใช้งาน ทุกคนให้ทำการยืนยันรหัสที่ได้รับ 6 หลักจาก Google Authentication บนสมาร์ทโฟน
- 2. ทำการ **กรอกรหัส 6 หลัก** บนคอมพิวเตอร์
- 3. คลิก Verify เพื่อยืนยัน

# การเข้าร่วมห้องประชุมแบบ 2FA (สำหรับ User)

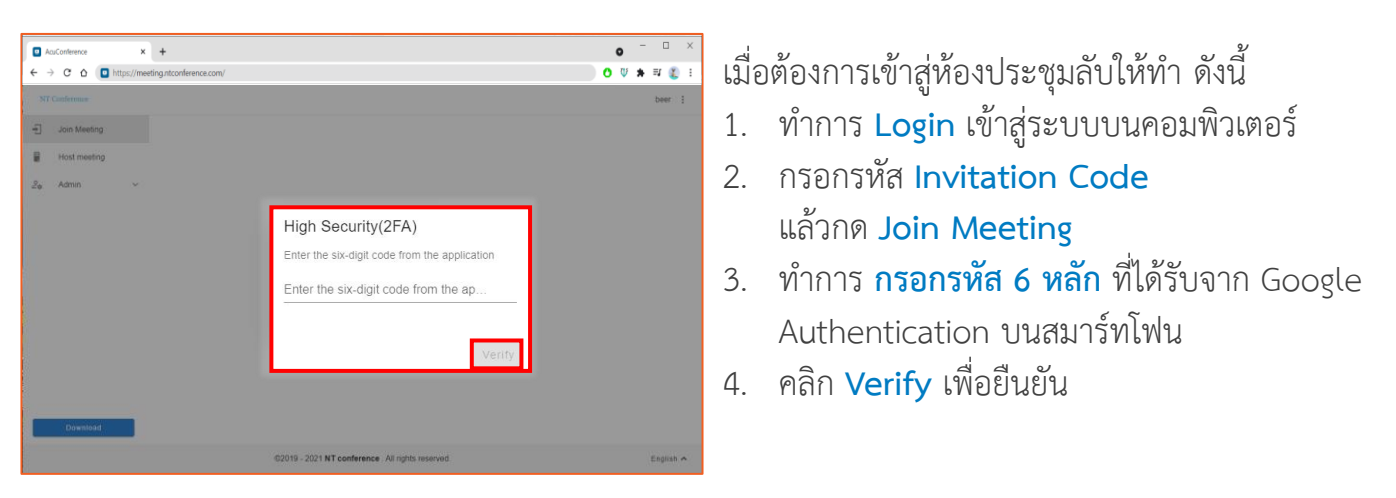

# คู่มือแนะนำการใช้งาน NT Conference

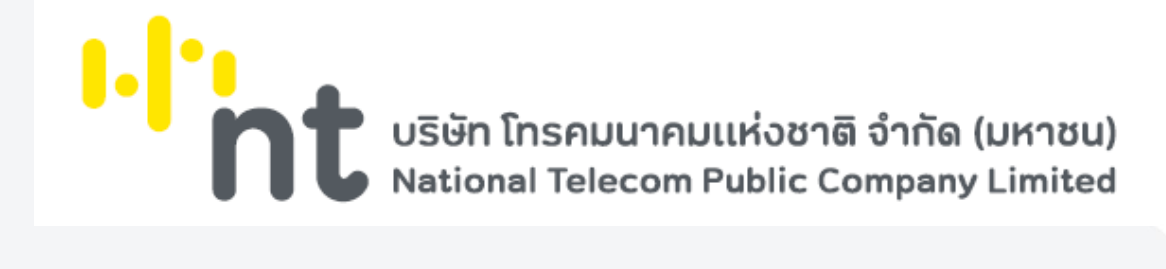